# Instrukcja instalacji i konfiguracji modułu MAGENTO-2

#### Instalacja

- 1. Rozpakuj zawartość paczki w (magento root) -> app -> code.
- 2. Aby zainstalować moduł w folderze root projektu wprowadź polecenia:

```
php bin/magento module:enable Aurora_Santander
php bin/magento setup:upgrade
```

## Konfiguracja

1. Upewnij się, że dany sklep ma dostępną walutę zł : Stores -> Currency -> Currency Rates.

|     | EUR    | PLN    | USD    |
|-----|--------|--------|--------|
| USD | 0.7067 | 4.0000 | 1.0000 |

- 2. Przejdź do Stores -> Settings -> Configuration -> Sales -> Payment Methods -> Other Payment methods -> eRaty Santander
- 3. Włącz płatność.
- 4. Dodaj granice kwot płatności (wszystkie kwoty są rozpatrywane jako podstawowa waluta sklepu)..
- 5. Dodaj **Installment Rates** i zapisz zmiany.
- 6. Przejdź do Stores -> Attributes -> Product.
- Odnajdź atrybut o kodzie santander\_installment, sprawdź czy poprawnie zostały dodane wartości wpisane w konfiguracje z punktu 5. Przykład poprawnie wypełnionych ustawień poniżej.

| Store Ov                                                                            | vner                   |                    |        |
|-------------------------------------------------------------------------------------|------------------------|--------------------|--------|
| Values Requ                                                                         | ired Yes 💌             |                    |        |
|                                                                                     |                        |                    |        |
| Manage Options (Val                                                                 | ues of Your Attribute) |                    |        |
|                                                                                     |                        |                    |        |
| ls Default Admin *                                                                  |                        | Default Store View |        |
| Is Default Admin *                                                                  |                        | Default Store View | Delete |
| Is Default         Admin *           □         12 x 34%           □         20 x 0% |                        | Default Store View | Delete |

- 8. Następnie przejdź do Stores -> Settings -> Terms and Conditions
- 9. Sprawdź ID dla dodanej przez moduł zgody ustawienia zgody można dowolnie edytować lub zostawić obecne.
- 10. Następnie przejdź do zakładki Stores -> Settings -> Configuration -> ERATY SANTANDER CONSUMER BANK -> Configuration

- 11. W punkcie Santander agreement configuration wpisz ID z punktu 9.
- 12. W punkcie **Installment Calculate Button** wpisz graniczne wartości dla pojedynczych produktów.
- 13. Przejdź do dowolnego produktu i ustaw **Installments Santander** na dowolną wartość.
- 14. Aby włączyć/wyłączyć banner przejdź do Stores -> Settings -> Configuration -> ERATY SANTANDER CONSUMER BANK -> Configuration ->Banner and link to landing page i przestaw Show banner eRaty na Yes/No
- 15. Aby włączyć/wyłączyć link do landing page przejdź do Stores -> Settings -> Configuration -> ERATY SANTANDER CONSUMER BANK -> Configuration ->Banner and link to landing page i przestaw Show link to landing page eRaty na Yes/No
- 16. Następnie wyczyść cache Magento 2.
- 17. Dokonane zmiany powinny być już widoczne.

## Rezultaty:

Przyciski do wyliczenia eRat pojawią się na karcie produktu oraz na stronie koszyka. Należy pamiętać, aby produkty miały uzupełniony atrybut Installments Santander oraz by ich wartości mieściły się w widełkach.

Banner zostanie dodany do strony głównej.

Link do landing page zostanie dodany do linków w footerze.

Zostanie dodana nowa forma płatności w kroku payments z dodatkową własną zgodą.

### Możliwości:

Możemy dodać zarówno banner jak i link do landing page do poszczególnych bloków/stron przy pomocy widgeta o nazwie Aurora Santander Eraty.